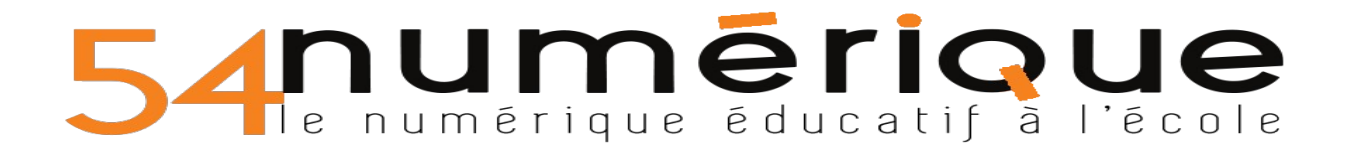

## Exemple d'un pdf avec des zones modifiables sous LibreOffice :

Clique sur ce lien et réponds à la première question : <u>https://fr.vikidia.org/wiki/Coronavirus</u>

1- Dans quel pays le coronavirus est-il apparu en premier ?

🔘 la Chine

O la France

🔘 l'Italie

2- Pour qui le confinement est-il le plus difficile ?

3- Comment vous organisez-vous pour répondre aux travaux de vos élèves ?

### 4- Complète les cases d'après le graphique ci-dessous :

| COVID-19 en France<br>Cas confirmés<br><b>19856</b>                                                                                                    | Date du graphique :                     |
|----------------------------------------------------------------------------------------------------|-----------------------------------------|
| dont 860 décès<br>Nombre de cas par région<br>le-de-France<br>4256<br>1 1730<br>Bourgogne-Franche-Comte<br>1 269<br>Occtanie<br>Centre-Val de Loire<br>361 | Région la plus touchée par le Covid19 : |
| Corse - 1794<br>71<br>Guadeloupe - 62<br>53<br>Mayota - 24<br>20<br>Saint.Marin - 8<br>3<br>Actualisé le 23/03/2020 à 14h00                                | Nombre de décès :                       |

# 54 numérique éducatif à l'école

### Comment créer des pdf avec des zones modifiables sous LibreOffice ?

Commencer par faire apparaître la zone de « Contrôle de formulaire » :

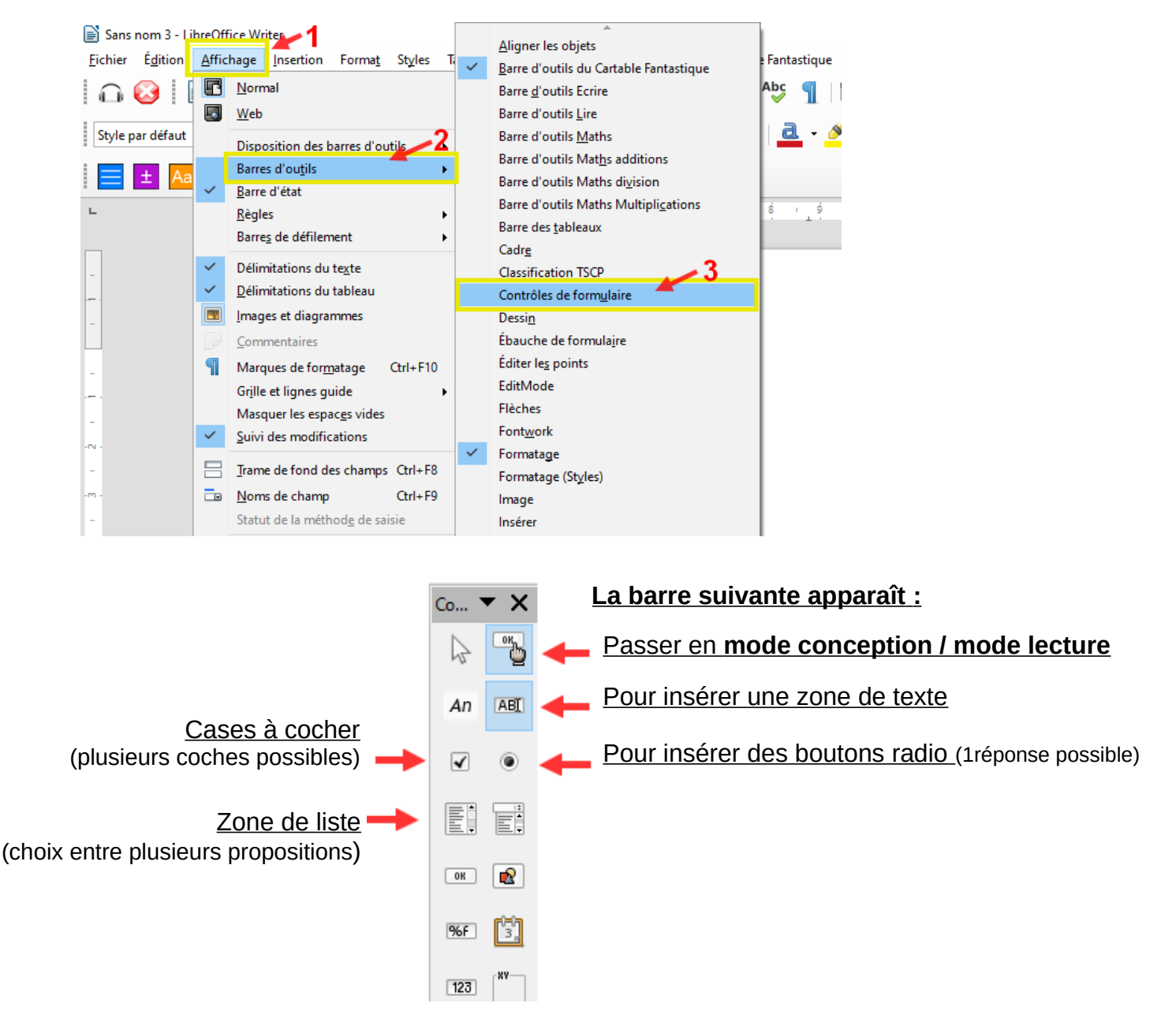

**Quand on choisit une zone de texte à insérer**, un cadre apparaît, il peut se placer où l'on veut.

Il faut double-cliquer à l'intérieur pour pouvoir le modifier. La ligne « **Longueur de texte max** » est à modifier, c'est le nombre de caractères que l'on pourra écrire dans le cadre. Les autres lignes sont optionnelles (la couleur d'arrière plan permet de mieux visualiser la zone modifiable).

Fermer la fenêtre pour retourner sur la page.

| General Données Evénements |   |
|----------------------------|---|
| NomZone de texte 3         | ^ |
| Champ d'étiquette          |   |
| Longueur de texte max 100  |   |
| Activé Oui                 |   |
| Vicihle Oui 🗸              |   |

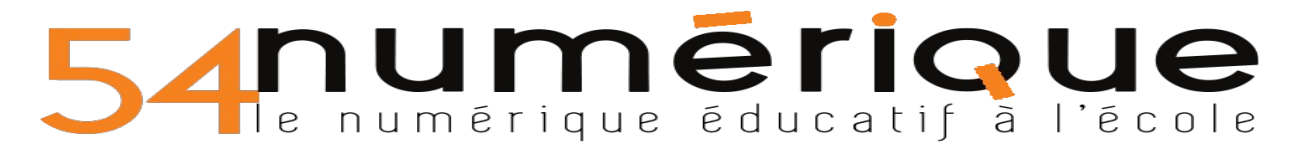

Quand on choisit un bouton radio à insérer, un cadre apparaît, il peut se placer où l'on veut.

Il faut double-cliquer à l'intérieur pour pouvoir le modifier. La ligne « Étiquette » est à modifier, elle correspond à la proposition qui s'affichera à côté du bouton radio. Les autres lignes sont optionnelles. Fermer la fenêtre pour retourner sur la page.

Pour ajouter des boutons, il suffit de faire copier coller sur la zone créée.

| ł | Propriétés : Bouton radio  | x |
|---|----------------------------|---|
|   | Général Données Événements |   |
|   | NomBouton radio 2          | ^ |
| 2 | Étiquette proposition 1    |   |
|   | Champ d'étiquette          |   |
|   | Nom du groupe              |   |
|   | Activé Oui ~               |   |

Quand on choisit une zone de liste à insérer, un cadre apparaît, il peut se placer où l'on veut.

Il faut double-cliquer à l'intérieur pour pouvoir le modifier. La ligne « **Entrées de liste** » est à modifier, elle correspond aux propositions qui s'afficheront ; utiliser les guillemets et le point virgule pour séparer les propositions : "les élèves";"les enseignants";"les parents". Les autres lignes sont optionnelles. Fermer la fenêtre pour retourner sur la page.

| Propriétés : Zone de liste |                                     |          | x 1 |
|----------------------------|-------------------------------------|----------|-----|
| Général Données Événements |                                     |          |     |
| Séquence d'activation      | . 0                                 | <b>▲</b> | ^   |
| Ancrer                     | Comme caractère                     | $\sim$   |     |
| PositionX                  | 0,00 cm                             | *        |     |
| PositionY                  | -0,51 cm                            | •        |     |
| Largeur                    | 12,77 cm                            | •        |     |
| Hauteur                    | 1,01 cm                             | *<br>*   |     |
| Entrées de liste           | "les élèves";"les enseignants";"les |          |     |
| Police                     | Liberation Sans, Normal, 12         |          |     |
| ·                          |                                     |          |     |

Vous pouvez enregistrer votre document ainsi pour le modifier ultérieurement ou l'**exporter en pdf** pour le communiquer aux élèves. LibreOffice Writer

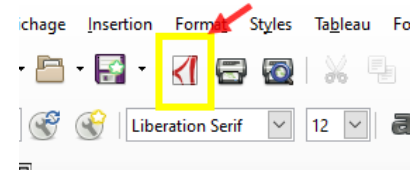

#### -----

Lien pour télécharger LibreOffice (choisir la version 6.3.5)

Tuto en video : https://www.youtube.com/watch?v=syllCoPq7ks